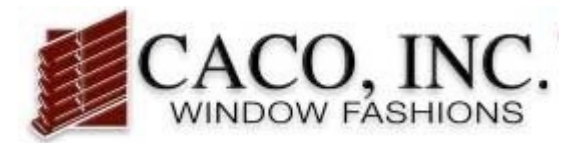

# **Payment Processing Guide**

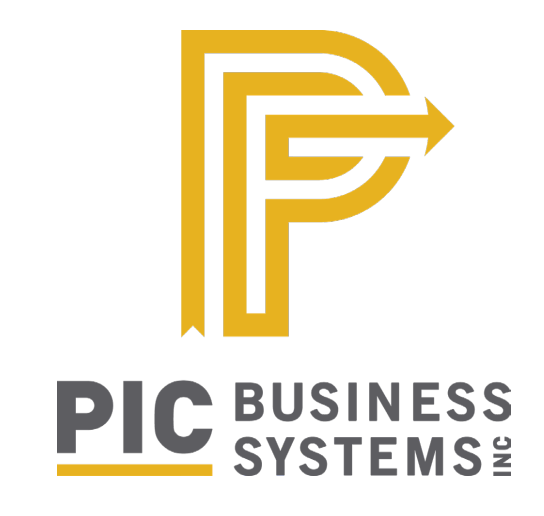

#### **TABLE OF CONTENTS**

| Payment Processing                      |     |
|-----------------------------------------|-----|
| Setting Your Payment Pin                | 2   |
| Adding Payment Information              | 3   |
| Reviewing Account Balance               | 4   |
| Make Invoice Payments                   | 4-5 |
| Make Deposit or Pay in Advance Payments | 6   |

CACO, Inc. • (800) 552-5278 • support@cacoinc.com

## **Setting Your Payment PIN**

Your account payment PIN can be set up by accessing the LOGIN IDS tab on the left side menu.

Right click on the account ID for which you would like to set up the PIN number and click CHANGE on the menu that appears.

| TEST CUSTOMERS                                                                                                    | • | Login ID Search 🔯                                                         |                           |                    |                  |                                        |
|----------------------------------------------------------------------------------------------------|---|---------------------------------------------------------------------------|---------------------------|--------------------|------------------|----------------------------------------|
| Online Service Center                                                                                                    |   |                                                                           | Login ID Search           |                    |                  |                                        |
| Manage Clients<br>Manage Quote/Order<br>FAB Order Status<br>Account Statement<br>-) Admin<br>Defaults<br>Logo<br>Payment Types<br>View FAB Discounts<br>*) (Client Discounts |   | Last Name<br>Z<br>Customer<br>User ID<br>Mode All V<br>Show Inactive ID's |                           | <u>CHIJKFI</u>     | <u>M N O P Q</u> | <u>R S T U V W X Y</u><br>(Find Match) |
| Login IDs                                                                                                    |   | First Prev Page 1 of 1                                                    | 1 (1 Record) Next Last    | Left-Click to View | w, Right-Click f | or Options                             |
| Change Password<br>My Bookmarks                                                                                                    |   | User Name 🔺                                                               | User ID                   | Mode               | IA               | Customer                               |
|                                                                                                    |   |                                                                           | Inquire<br>Change<br>Copy | ULTRA              |                  | 3                                      |

Set your PIN number on the CHANGE LOGIN IDS screen. You will need to enter this PIN number whenever you are ready to make a payment.

Once your PIN information has been entered, check that DEFINE PAYMENT TYPES option is set to YES. This will allow you to add payment information to your account. Click OK to save information.

| TEST CUSTOMERS                                                                                       | CHANGE Login ID 🛛                                                                                                    |
|----------------------------------------------------------------------------------------------------|----------------------------------------------------------------------------------------------------|
| Online Service Center                                                                                | CHANGE Login ID                                                                                                    |
| Manage Clients<br>Manage Quote/Order<br>FAB Order Status<br>Account Statement<br>— Admin<br>Defaults | User ID master Password ••••••• First Name TEST CUSTOMERS Last Name                                                                                                    |
| Logo<br>Payment Types<br>View FAB Discounts<br>Client Discounts<br>Login IDs<br>Change Password      | ACCESS:<br>Deactivate Login ID Clients                                                                                                    |
| My Bookmarks                                                                                         | Show Costs<br>Dealer Admin<br>Default View Dealer<br>Send to Fabricator<br>Account Balance<br>Define Payment Types Yes<br>Access Orders Entered By Others<br>EAB Orders Entered By Others<br>Comparison of the second second |
|                                                                                                    | FAB Order Status  OK Cancel                                                                                                    |

## **Adding Payment Information**

In order to add payment information, make sure that you have selected YES on the DEFINE PAYMENT TYPES option under LOGIN IDS. See instructions above in Setting Your Payment PIN.

To add payment options to your account, click PAYMENT TYPES on the left side menu and select add. Online payment information can be added by credit card or by ACH. You are able to add multiple forms of payment to your account if desired.

| TEST CUSTOMERS @                                                                                                    | Payment Information Search |                            |                |
|----------------------------------------------------------------------------------------------------|----------------------------|----------------------------|----------------|
| Online Service Center                                                                                                    |                            | Payment Information Search |                |
| Manage Clients                                                                                                    |                            | 0 Records                  |                |
| Manage Quote/Order<br>FAB Order Status                                                                                                    | Description                | Last4                      | FAB Authorized |
| Account Statement<br>Admin<br>Defaults<br>Logo<br>Payment Types<br>View FAB Discounts<br>Client Discounts<br>Login IDs<br>Change Password |                            | Add                        |                |

Select the payment type you would like to set up on the drop down menu. Complete the payment setup by entering the required information and clicking SAVE.

Please note your payment information will be maintained by a secured payment processor. CACO will only be provided with your payment type, last 4 of the account number and expiration date in the case of credit cards.

| TEST CUSTOMERS                       | Payment Infor | rmation Search 🛛 |                                       |   |
|--------------------------------------|---------------|------------------|---------------------------------------|---|
| Online Service Center                |               |                  | Add Payment Profile                   | × |
| Manage Clients                       |               |                  |                                       |   |
| Manage Quote/Order                   | 1             |                  |                                       |   |
| FAB Order Status                     |               |                  | New Payment V Save - FAB Authorized V |   |
| Account Statement                    |               | Payment Type     | Credit or Debit Card V                |   |
| - Admin                              |               | Card Number      |                                       |   |
| Defaults                             |               |                  |                                       |   |
| Logo                                 |               | Card Code        |                                       |   |
| Payment Types                        |               | Expiration       | v - v                                 |   |
| View FAB Discounts                   |               |                  |                                       |   |
| <ul> <li>Client Discounts</li> </ul> |               | Billing Address  | Information:                          |   |
| Login IDs                            |               | First Name       |                                       |   |
| Change Password                      |               | Last Name        | TEST CUSTOMERS                        |   |
| My Bookmarks                         |               | Address          |                                       |   |
|                                      |               | City             |                                       |   |
|                                      |               | State            | Not Selected V                        |   |
|                                      |               | Zip              |                                       |   |
|                                      |               | Country          | UNITED STATES                         |   |

## **Review Your Account Balance**

To view your account balance, click the Account statement tab on the left side menu. Your accounts receivable totals are shown at the top left.All open invoices are listed. To view an invoice, click on the invoice number. You can search for a specific invoice by using the search function on the top right corner of the screen.

|                                                                                                    |                                                                                                    |                                                                                            | Acc                                                                                                    | ount Balance Status                                        |                    |             |            |
|----------------------------------------------------------------------------------------------------|----------------------------------------------------------------------------------------------------|--------------------------------------------------------------------------------------------|----------------------------------------------------------------------------------------------------|------------------------------------------------------------|--------------------|-------------|------------|
| Manage Clients<br>Manage Quote/Order<br>FAB Order Status<br>Account Statement<br>Admin<br>Change Password<br>My Bookmarks | A/R Totals \$<br>Current 398.00<br>31 Days 0.00<br>61 Days 0.00<br>91 Days 0.00<br>121+days 0.00<br>Unapplied 0.00<br>Email Accounting: custor | Credit I<br>Open Or<br>Less Dep<br>Order Bala<br>Plus Invo<br>Total Outstan<br>Available I | imit \$ 2,000.00<br>ders \$ 156.00<br>osits \$ 0.00<br>nces \$ 156.00<br>oices \$ 398.00<br>ding \$ 554.00<br>i.imit \$ 1,446.00 | Invoice<br>Date<br>Order<br>Sidemark<br>PO<br>Include Paid | to                 |             | Find Match |
|                                                                                                    |                                                                                                    | First Prev                                                                                 | Page 1 of 1 (1R                                                                                                    | ecord) Next La                                             | st Left-Click to V | iew Invoice |            |
|                                                                                                    | Invoice -                                                                                                    | Due Date                                                                                   | Order                                                                                                    | Sidemark                                                   | PO                 | Total       | Balance    |
|                                                                                                    | THVOICE -                                                                                                    |                                                                                            |                                                                                                    |                                                            |                    |             |            |

#### **Make Invoice Payments**

To make payments on invoices, click MAKE PAYMENT\* to indicate the amount you will be paying on the invoice.

Payments can be made through your customer portal via credit card or bank information. CACO, Inc. will make adjustments to your balance for payments made by phone, fax, email or for payments received in the mail.

\*Before making payments, you must set up your payment information. See Setting Your Payment PIN and Adding Payment Information below for instructions.

| TEST CUSTOMERS                                                                | Account Balance Statu                                                    | s 🛛                                                                                        |                                              |                        |            |            |  |  |  |
|-------------------------------------------------------------------------------|--------------------------------------------------------------------------|--------------------------------------------------------------------------------------------|----------------------------------------------|------------------------|------------|------------|--|--|--|
| A Online Service Center                                                       | Account Balance Status                                                   |                                                                                            |                                              |                        |            |            |  |  |  |
| Manage Clients<br>Manage Quote/Order<br>FAB Order Status<br>Account Statement | A/R Totals \$<br>Current 398.00<br>31 Days 0.00<br>61 Days 0.00          | Credit Limit \$<br>Open Orders \$<br>Less Deposits \$<br>Order Balances \$                 | 2,000.00<br>156.00<br>0.00<br>156.00<br>0 Or | oice  to to            |            |            |  |  |  |
| Admin Change Password My Bookmarks                                            | 91 Days 0.00<br>121+days 0.00<br>Unapplied 0.00<br>Email Accounting: cus | Plus Invoices \$<br>Total Outstanding \$<br>Available Limit \$<br>tomerservice@cacoinc.com | 398.00 Sidem<br>554.00<br>1,446.00 Include   | ark                    |            | Find Match |  |  |  |
|                                                                               |                                                                          | First Prev Page                                                                            | 1 of 1 (1 Record) Next                       | Last Left-Click to Vie | ew Invoice |            |  |  |  |
|                                                                               | Invoice 💌                                                                | Due Date Or                                                                                | rder Sidemark                                | РО                     | Total      | Balance    |  |  |  |
|                                                                               | 377422                                                                   | 03/05/2022 49                                                                              | 2569 021522                                  | TEST 021522            | \$ 398.00  | \$ 398.00  |  |  |  |
|                                                                               |                                                                          | Invoice                                                                                    | Listing Current Statement                    | Make Payment           | -          |            |  |  |  |

Select invoices to for payment and the click the SELECT PAYMENT button.

| Online Service Center                                                                                                    |                       |                     |                        |                      |                  | Select 1             | Invoice to Pay        |                    |                   |                                            |        |
|----------------------------------------------------------------------------------------------------|-----------------------|---------------------|------------------------|----------------------|------------------|----------------------|-----------------------|--------------------|-------------------|--------------------------------------------|--------|
| Manage Clients<br>Manage Quote/Order<br>FAB Order Status<br>Account Statement<br>Account Statement<br>Admin<br>Defaults<br>Logo<br>Payment Types<br>View FAB Discounts<br>Client Discounts<br>Login IDs<br>Change Password | Created<br>03/05/2022 | Terms<br>03/05/2022 | Due Date<br>04/04/2022 | Balance<br>\$ 398.00 | Terms<br>\$ 0.00 | Net Due<br>\$ 398.00 | Sales Order<br>492569 | Sidemark<br>021522 | Invoice<br>377422 | Pay                                        | Amoun  |
|                                                                                                    |                       |                     |                        |                      |                  |                      |                       | i                  | Select Payme      | ubtotal :<br>ent Fee :<br>Total :<br>/ment | Cancel |

Enter PIN on next page to access payment page.

Select saved payment method or add new payment method and click PROCSS to complete payment.

| TEST CUSTOMERS (0)                                                            | Select Invoice to Pay                                |                                       |                  |
|-------------------------------------------------------------------------------|------------------------------------------------------|---------------------------------------|------------------|
| A Online Service Center                                                       |                                                      | Select Payment ×                      |                  |
| Manage Clients<br>Manage Quote/Order<br>FAB Order Status<br>Account Statement | Created Ten<br>03/05/2022 03/05/<br>Late Payment Fee | a 398.00                              | Amount<br>398.00 |
| + Admin                                                                       | Payment Amoun                                        | t 398.00                              |                  |
| Change Password<br>My Bookmarks                                               |                                                      | New Payment v Save - FAB Authorized v |                  |
|                                                                               | Payment Type                                         | e Credit or Debit Card V              |                  |
|                                                                               | Card Code                                            |                                       |                  |
|                                                                               | Expiration                                           |                                       |                  |
|                                                                               | Emai                                                 | I alexiael_2@yahoo.com                |                  |
|                                                                               | Billing Address In                                   | formation:                            |                  |
|                                                                               | First Name                                           |                                       |                  |
|                                                                               | Last Name                                            | TEST CUSTOMERS                        |                  |
|                                                                               | Addres                                               | 5                                     |                  |
|                                                                               | City                                                 | Y                                     |                  |
|                                                                               | State                                                | Not Selected V                        |                  |
|                                                                               | Zij                                                  | P                                     |                  |
|                                                                               | Country                                              |                                       |                  |
|                                                                               |                                                      | Proceed Clo                           |                  |
|                                                                               |                                                      |                                       | \$ 398.00        |
|                                                                               |                                                      |                                       | \$ 398.00        |
|                                                                               |                                                      |                                       | Caricel          |

#### Making Payments for Deposits and Pay in Advance Accounts

Click the MANAGE QUOTE/ORDER to list sales orders. Right click on the order you need to make a payment on and then click on the Online Deposit on the menu that appears.

| TEST CUSTOMERS (0)                                                                                                    | Sales Order Search                                         |                 |                  |                   |                                                                      |                                        |
|----------------------------------------------------------------------------------------------------|------------------------------------------------------------|-----------------|------------------|-------------------|----------------------------------------------------------------------|----------------------------------------|
| Conline Service Center                                                                                                    |                                                            |                 |                  | Sales Order Searc | h                                                                    |                                        |
| Manage Clients Manage Quote/Order FAB Order Status Account Statement Account Statement Defaults Logo Payment Types View FAB Discounts Counts C | Order<br>Client<br>Date 01/04/202<br>Entered By Select All | 0<br>0<br>22 to |                  |                   | Client F<br>Sidema<br>Include Quot<br>Include Orde<br>Include Cancel | PO<br>rk<br>es ♥<br>ed ↓<br>Find Match |
| Client Discounts     Login IDs                                                                                                    | First                                                      | Prev Page       | 1 of 1 (6 Record | ls) Next Last     | Left-Click to View,                                                  | Right-Click for Options                |
| Change Password                                                                                                    | Order 🔹                                                    | Entered         | Client           | Status            | Client P                                                             | O Sidemark                             |
| My Bookmarks                                                                                                    | 492569                                                     | 03/05/2022      |                  | INVOICED          | TEST 021                                                             | 522 021522                             |
|                                                                                                    | 492568                                                     | 03/05/2022      |                  |                   | TEST 030                                                             | 422 030422                             |
|                                                                                                    | 490652                                                     | 02/07/2022      |                  | Inquire           | SIFDJSIC                                                             | DPDF                                   |
|                                                                                                    | 489325                                                     | 01/18/2022      |                  | Сору              |                                                                      | TRGDFJK;M;                             |
|                                                                                                    | 488914                                                     | 01/11/2022      |                  | View              |                                                                      | TEST2                                  |
|                                                                                                    | 488878                                                     | 01/11/2022      |                  | Online Deposit    | TEST12                                                               | 34                                     |
|                                                                                                    |                                                            |                 |                  | Prepare Client P  | roposal                                                              |                                        |

A new window will appear that will allow you to use a previous saved payment method or add a new one.

| TEST CUSTOMERS                        | Sales Order Search |                                     |            |
|---------------------------------------|--------------------|-------------------------------------|------------|
| a Online Service Center               |                    | New Payment for Sales Order 492568  | ×          |
| Manage Clients                        |                    |                                     |            |
| Manage Quote/Order                    | Order              | Payment Amount 156.00               |            |
| FAB Order Status<br>Account Statement | Client             | Total Order 156.00                  |            |
| Admin                                 | Date 01/04/        | Total Deposits 156.00               |            |
| Defaults                              | Entered By Select  | Balance 0.00                        |            |
| Logo<br>Payment Types                 |                    | New Payment V Save - EAR Authorized |            |
| View FAB Discounts                    |                    |                                     | Find Match |
| <ul> <li>Client Discounts</li> </ul>  |                    | Credit or Debit Card                |            |
| Login IDs                             | Fir                | Card Number                         | ons        |
| Change Password                       | Order 🔻            | Card Code                           | Sidemark   |
| My Bookmarks                          | 492569             | Expiration v - v                    | 021522     |
|                                       | 492568             | Email alexiael 2@vahoo.com          | 030422     |
|                                       | 490652             |                                     |            |
|                                       | 489325             | Billing Address Information:        | TRGDFJK;M; |
|                                       | 488914             | First Name                          | TEST2      |
|                                       | 488878             | Last Name TEST CUSTOMERS            |            |
|                                       |                    | Address                             |            |
|                                       |                    | City                                |            |
|                                       |                    | State Not Selected V                |            |
|                                       |                    | Zip                                 |            |
|                                       |                    | Country UNITED STATES               |            |
|                                       |                    | Proceed                             | Clos       |
|                                       |                    |                                     |            |

Online Deposits can be made anytime an order is in the Internet Hold or Credit Hold. Please note Deposits or Partial Payments can only be accepted when requested or with pre-approved by the Credit department.